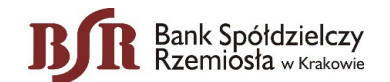

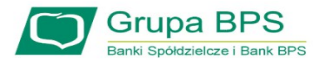

# ROZLICZENIE **SUBWENCJI PFR WIOSEK O UMORZENIE TARCZA 1.0 JLA MŚP**

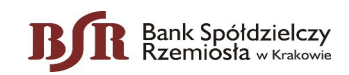

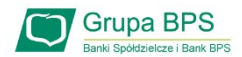

# Przed złożeniem oświadczenia o rozliczeniu:

- Otrzymasz w bankowości elektronicznej propozycję PFR w zakresie wysokości subwencji finansowej podlegającej zwrotowi. Będzie to wstępnie uzupełniony formularz oświadczenia o rozliczeniu. Nie wszystkie pola formularza będą jednak uzupełnione, niektóre będą wymagały wypełnienia przez beneficjenta
- Przeczytaj propozycję PFR dotyczącą rozliczenia
- Wyjaśnij rozbieżności w rejestrach publicznych jeżeli występują i dokonaj korekt
- Popraw dane, jeżeli są nieprawidłowe
- Sprawdź i podaj spadek przychodów ze sprzedaży
- Sprawdź/popraw kody PKD
- Podpisz oświadczenie z wykorzystaniem narzędzi autoryzacyjnych w bankowości elektronicznej

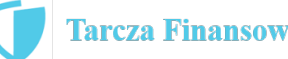

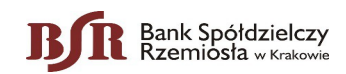

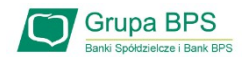

#### Przed złożeniem oświadczenia o rozliczeniu:

# Pamiętaj:

Na początku, po otrzymaniu tej propozycji PFR, będziesz mógł się z nią tylko zapoznać, co oznacza, że nie będziesz miał możliwości natychmiastowego podpisania tej wstępnej wersji oświadczenia o rozliczeniu i jego złożenia. Możliwość edytowania propozycji PFR uzyskasz dopiero od dnia, w którym zacznie biec termin na złożenie przez Ciebie oświadczenia o rozliczeniu subwencji.

# Przed złożeniem oświadczenia o rozliczeniu:

Oświadczenie o rozliczeniu subwencji finansowej masz obowiązek złożyć nie wcześniej niż pierwszego dnia po upływie 12 miesięcy liczonych od dnia wypłacenia Ci subwencji finansowej oraz nie później niż w terminie 10 dni roboczych od upływu 12 miesięcy liczonych od dnia wypłacenia Ci subwencji finansowej.

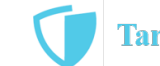

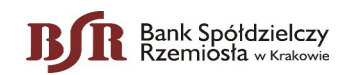

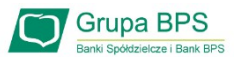

## Warunki umorzenia 100% subwencji finansowej

- Nieprzerwane prowadzenie działalności gospodarczej w każdym czasie od daty przyznania subwencji do daty wydania decyzji przez PFR
- Nieposiadanie statusu przedsiębiorstwa znajdującego się w trudnej sytuacji w rozumieniu art. 2 pkt 18 Rozporządzenia Pomocowego na dzień 31 grudnia 2019
- Działalność faktycznie wykonywana oraz ujawniona w CEIDG albo rejestrze przedsiębiorców KRS wg stanu na dzień 31 grudnia 2019 obejmuje co najmniej jeden ze wskazanych rodzajów działalności, sklasyfikowanych zgodnie z 54 kodami PKD
- Odnotowanie spadku przychodów ze sprzedaży o min. 30% w wybranym okresie:
  - 1 kwietnia 31 grudnia 2020 r. w stosunku do 1 kwietnia 31 grudnia 2019 r. lub
    - 1 października 31 grudnia 2020 r. w stosunku do 1 października 31 grudnia 2019 r.

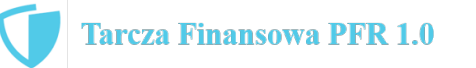

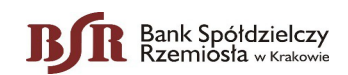

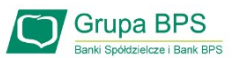

### Warunki umorzenia subwencji

Jeśli nie jesteś przedsiębiorcą uprawnionym do 100% umorzenia subwencji finansowej (dot. to przedsiębiorców prowadzących działalność gospodarcza w wymienionych w regulaminie PFR kodach PKD), to maksymalne umorzenie, na jakie możesz liczyć, wynosi 75% otrzymanej subwencji.

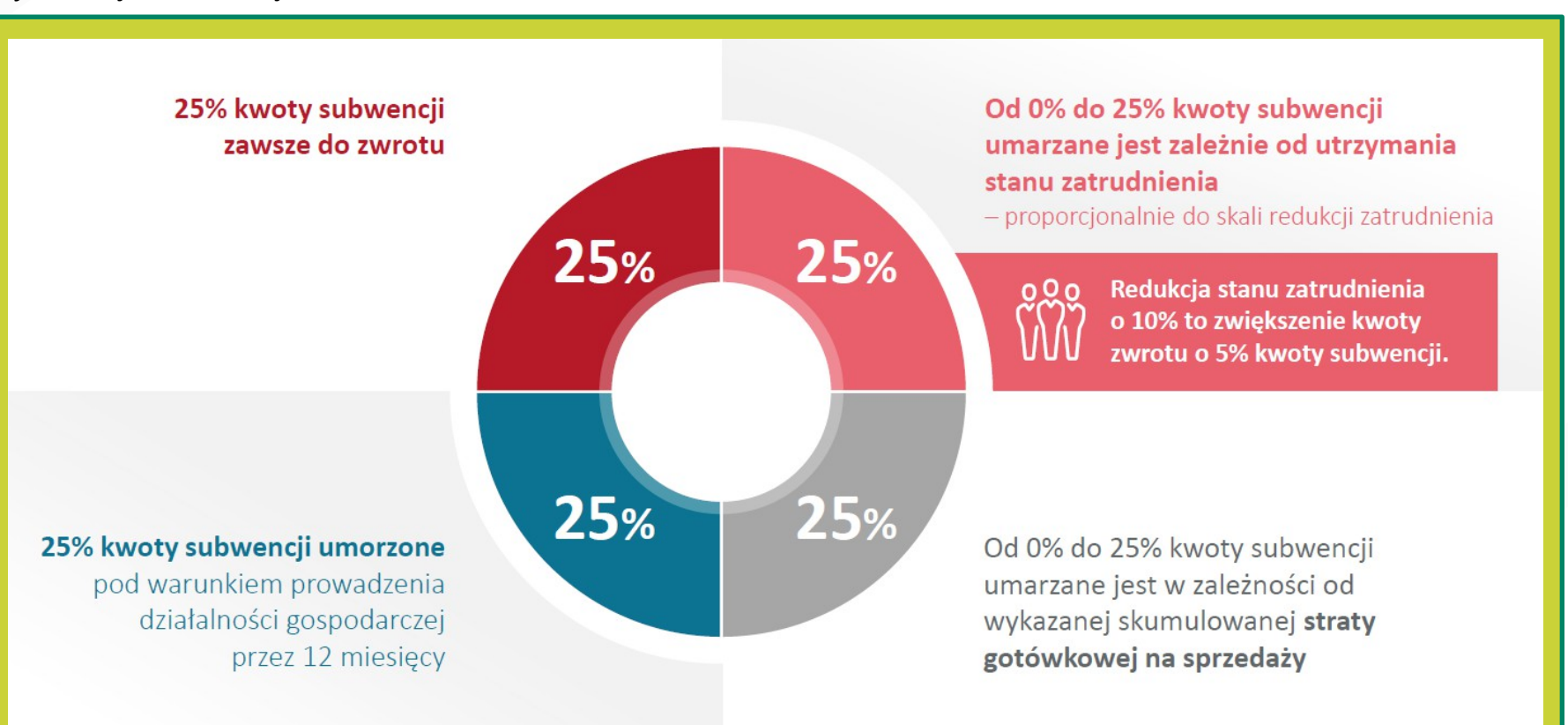

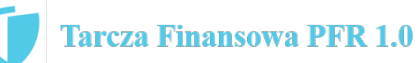

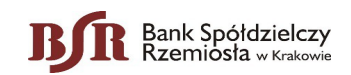

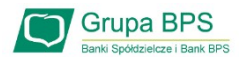

1

Aby złożyć Wniosek o umorzenie Tarcza 1.0 należy w bankowości elektronicznej eBSR lub eBSR-Biznes wybrać kafelek "**Wnioski**".

2

Następnie należy wybrać zakładkę **"Wnioski dla** Firm Eximee"

3

W kolejnym kroku należy potwierdzić numer rachunku i wybrać zakładkę "Tarcza Finansowa dla Mikrofirm i MŚP – Umorzenie"

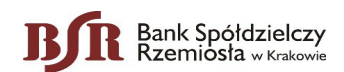

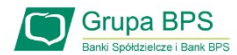

| DANE BENEFICJENTA                                                                                                    |    |                                                                                                    |
|----------------------------------------------------------------------------------------------------|----|----------------------------------------------------------------------------------------------------|
| Numer NIP firmy                                                                                                    |    | Uwaga!                                                                                             |
| Status przedsiębiorstwa Małe lub średnie Pełna nazwa firmy I BPS S.A.                                                                                                    | 4  | Formularz jest częściowo wypełniony przez PFR<br>danymi z Umowy Subwencji Finansowej, danymi które |
| Numer REGON firmy                                                                                                    | •  | baz np. US, ZUS.                                                                                   |
| Numer KRS firmy (jeśli dotyczy)                                                                                                    |    | Pola znajdujące się w ramkach można edytować.                                                      |
| UMOWA SUBWENCJI                                                                                                    | 5  | Po wybraniu ikonki znaku zapytania "?" wyświetlą się                                               |
| Numer Umowy Subwencji Finansowej                                                                                                    |    | podpowiedzi w zakresie wymaganych danych w<br>ramach danego pola.                                  |
| Data zawarcia Umowy Subwencji 1 czerwca 2020<br>Finansowej                                                                                                    |    |                                                                                                    |
| Udzielona kwota Subwencji Finansowej 🥑 1781165,00 PLN                                                                                                    |    |                                                                                                    |
| Saldo Subwencji Finansowej 💿 1 781 165,00 PLN                                                                                                    |    |                                                                                                    |
| WNIOSEK O UMORZENIE SUBWENCJI                                                                                                    | •6 | Informacja do kiedy wniosek jest aktywny do edycji<br>oraz kiedy może być wydana przez PFR decyzja |
| Wniosek o umorzenie subwencji jest aktywny. Masz czas na jego wypełnienie i przekazanie do PFR <b>do 30 kwietnia</b><br>2021 23:59.                                               |    | umorzeniowa.                                                                                       |
| Po <b>30 kwietnia 2021 23:59</b> PFR wyda decyzję dotyczącą umorzenia subwencji. Jeśli nie prześlesz wniosku, decyzja<br>PFR zostanie wydana w oparciu o wcześniej ustalone dane. |    |                                                                                                    |
| Dalej                                                                                                    | ₹7 | Po wybraniu przycisku "Dalej" zostaniesz<br>przekierowany na kolejny ekran                         |
|                                                                                                    |    | Tarcza Finansowa PFR 1.0                                                                           |

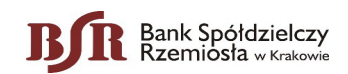

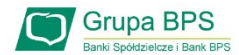

UMORZENIE Z TYTUŁU DZIAŁALNOŚCI AKTYWNEJ

Beneficjent oświadcza, że:

(i) na dzień złożenia Oświadczenia prowadzi działalność gospodarczą, tj. działalność nie została zawieszona ani wykreślona z Centralnej Ewidencji i Informacji o Działalności Gospodarczej albo rejestru przedsiębiorców Krajowego Rejestru Sądowego

(ii) na dzień złożenia Oświadczenia nie otworzył likwidacji na podstawie Kodeksu Spółek Handlowych (iii) na dzień złożenia Oświadczenia nie zostało w stosunku do niego otwarte postępowanie upadłościowe na podstawie ustawy Prawo Upadłościowe oraz według najlepszej wiedzy Beneficjenta nie istnieją przesłanki do złożenia wniosku w przedmiocie ogłoszenia jego upadłości

(iv) na dzień złożenia Oświadczenia nie zostało otwarte postępowanie restrukturyzacyjne na podstawie Prawa Restrukturyzacyjnego oraz według najlepszej wiedzy Beneficjenta nie istnieją przesłanki do złożenia wniosku w przedmiocie rozpoczęcia postępowania restukturyzacyjnego Przedsiębiorstwa

(v) prowadził działalność gospodarczą nieprzerwanie w okresie od dnia przyznania Subwencji Finansowej, do dnia złożenia Oświadczenia.

(TAK oznacza złożone oświadczenie w przedstawionej treści w całości, NIE oznacza niezłożenie takiego oświadczenia w całości)

🔘 Tak

Wielkość umorzenia

25,00%

Kwota umorzenia z tytułu działalności aktywnej

56 408,25 PLN

8

Należy wybrać odpowiednią odpowiedź. Zaznaczenie przycisku "Nie", będzie oznaczało, że firma nie jest aktywna w rozumieniu założeń programowych PFR. Wówczas do zwrotu będzie wskazana przez PFR cała kwota otrzymanej subwencji finansowej, niezależnie od spełnienia innych kryteriów programowych.

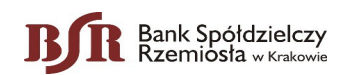

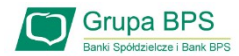

| UMORZENIE Z TYTUŁU UTRZYMANIA ZA                                                                                                    | TRUDNIENIA                             |   |                                                     |                                                                                                    |
|----------------------------------------------------------------------------------------------------|----------------------------------------|---|-----------------------------------------------------|----------------------------------------------------------------------------------------------------|
| Liczba Pracowników na dzień 31<br>grudnia 2019 r.<br>Liczba Pracowników na dzień 30<br>czerwca 2019 r.                                                                                | <ul><li>191,00</li><li>66,00</li></ul> |   | Jeśli na dz<br>wykazane<br>korekt. Na<br>zostanie w | ień wypełniania wniosku wartości są inne niż<br>przez PFR należy dokonać odpowiednich<br>podstawie danych z ramek wyliczona<br>ielkość umorzenia. |
| Średnia liczba Pracowników przez<br>okres pełnych 12 miesięcy<br>kalendarzowych od końca miesiąca<br>kalendarzowego poprzedzającego datę<br>złożenia Wniosku o Subwencję<br>Finansową | ● 44,00                                | 4 | 9 Po zaznaci<br>się podpow<br>ramach da             | zeniu ikonki znaku zapytania " <b>?</b> " wyświetlą<br>wiedzi w zakresie wymaganych danych w<br>inego pola.                                       |
| Skala Redukcji Zatrudnienia                                                                                                    | 0 65,76%                               |   |                                                     |                                                                                                    |
| Wielkość umorzenia                                                                                                    | 0,00%                                  |   |                                                     |                                                                                                    |
| Kwota umorzenia z tytułu utrzymania<br>zatrudnienia                                                                                                    | 0,00 PLN                               |   |                                                     |                                                                                                    |
| UMORZENIE Z TYTUŁU STRATY                                                                                                    |                                        |   |                                                     |                                                                                                    |
| Strata gotówkowa na sprzedaży                                                                                                    | 0,00 PLN                               |   |                                                     |                                                                                                    |
| Wielkość umorzenia                                                                                                    | 0,00%                                  |   |                                                     |                                                                                                    |
| Kwota umorzenia z tytułu straty                                                                                                    | 0.00 PLN                               |   |                                                     |                                                                                                    |
| Kwota umorzenia z tytułu straty                                                                                                    | 0,00 PLN                               |   |                                                     |                                                                                                    |

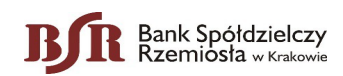

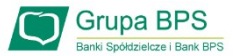

Tarcza Finansowa PFR 1.0

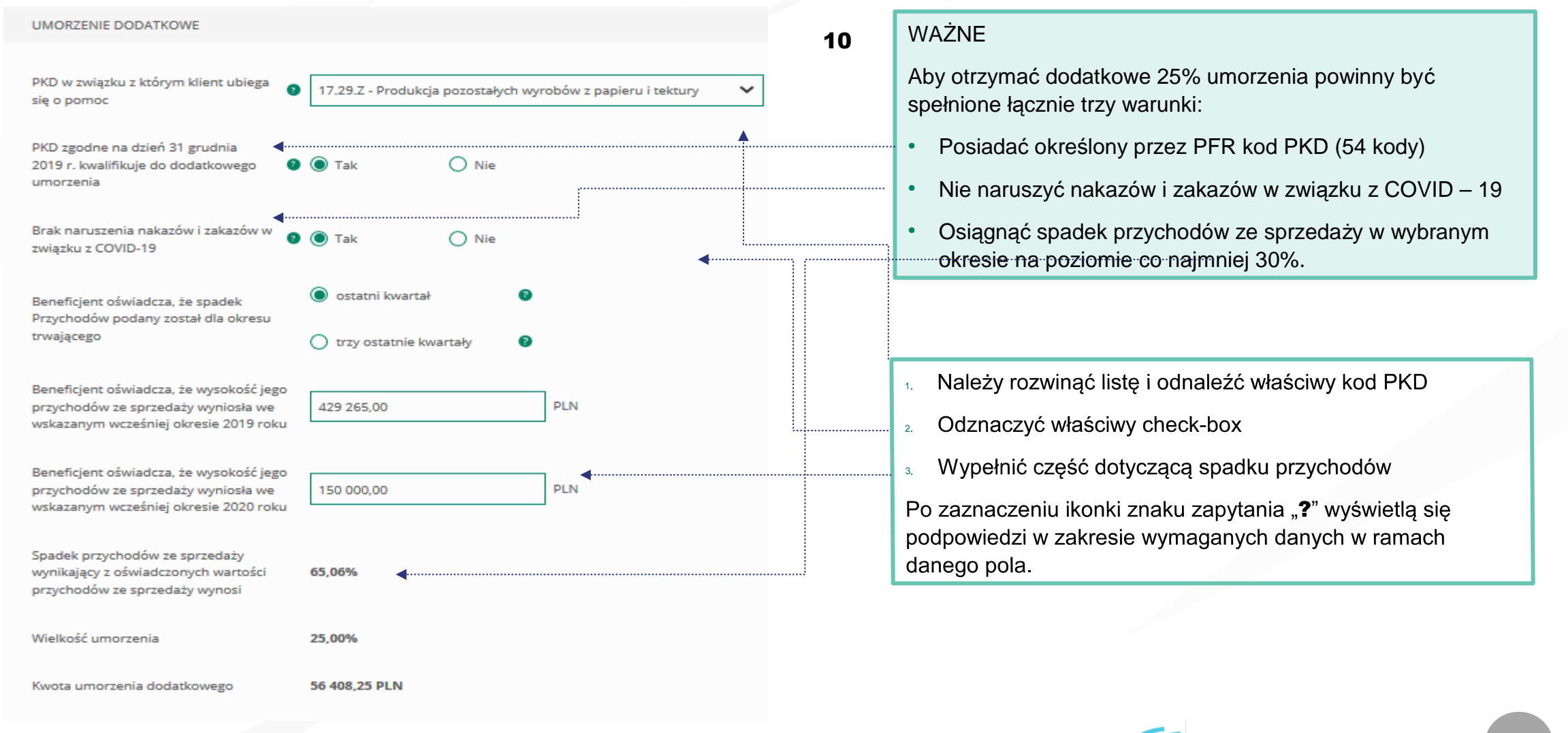

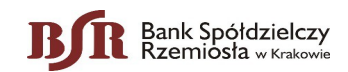

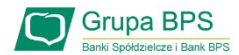

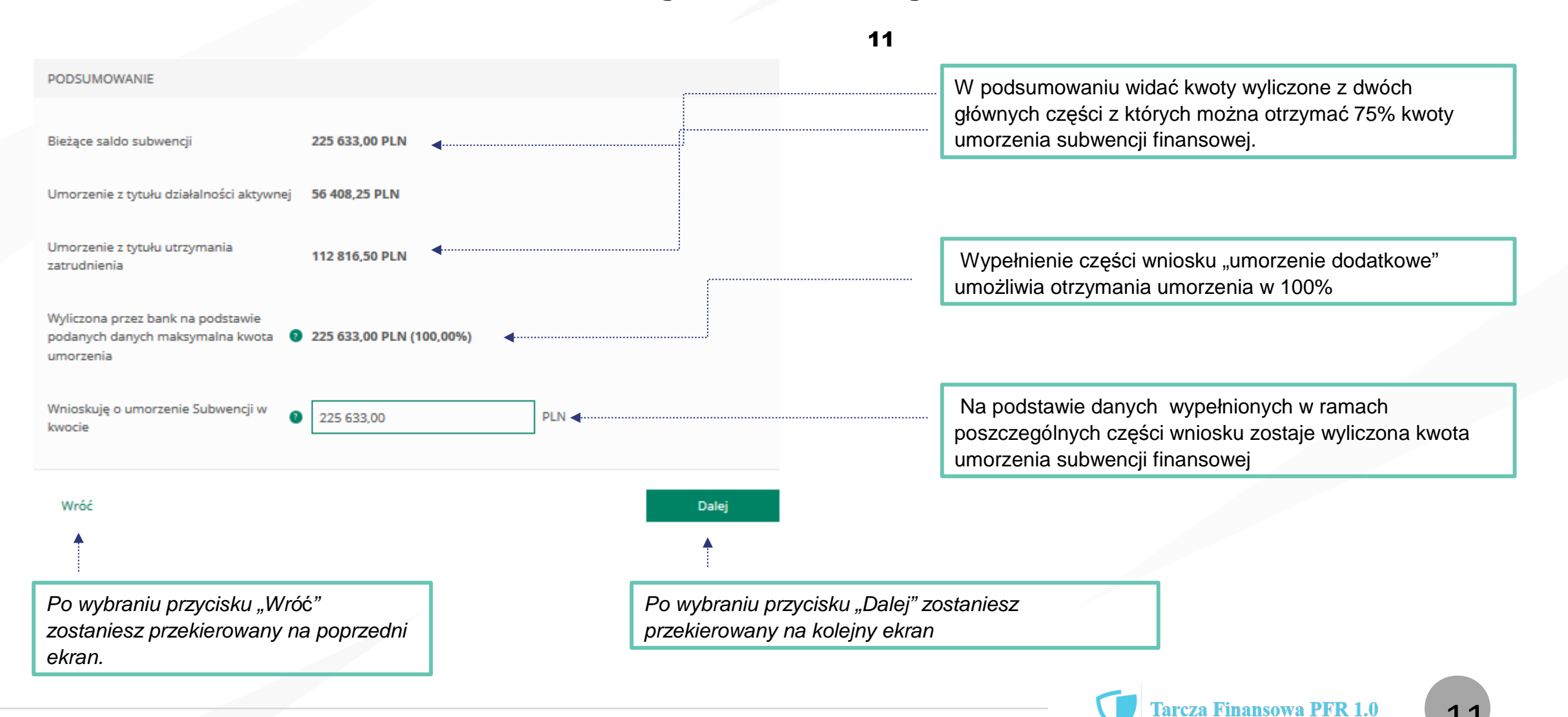

#### Br Bank Spółdzielczy Rzemiosła w Krakowie Wniosek o umorzenie dla MŚP – czynności do wykonania

| OŚWIADCZENIA                                                                                                    |                                                                                                    |
|----------------------------------------------------------------------------------------------------|----------------------------------------------------------------------------------------------------|
| Osoba działająca w imieniu Beneficjenta oświadcza, że jest uprawniona do reprezentacji Beneficjenta, w tym do złożenia Oświadczenia o Rozliczeniu Subwencji Finansowej, oraz dokonywania wszelkich innych czynności związanych z wykonaniem Umowy:         Pełnomocnictwo       Image: Comparison of the symptotic symptotic symptot symptot s | 12       Należy wybrać odpowiednią odpowiedź.         Po zaznaczeniu ikonki znaku zapytania "?" wyświetlą się podpowiedzi w zakresie wymaganych danych w ramach danego pola.                                                                                                    |
| Osoba działająca w imieniu Beneficjenta potwierdza, że wszystkie przedstawione informacje oraz złożone<br>oświadczenia są zgodne z prawdą i jest Świadoma odpowiedzialności karnej za przedstawianie fałszywych<br>informacji oraz złożenie fałszywych oświadczeń.<br>(TAK oznacza złożone oświadczenie w przedstawionej treści w całości, NIE oznacza niezłożenie takiego oświadczenia<br>w całości)<br>O Tak                                                                                                    | W przypadku, gdy osoba działająca w imieniu beneficjenta<br>będzie reprezentować go na podstawie pełnomocnictwa,<br>pełnomocnictwo to nie będzie przekazywane wraz z<br>oświadczeniem o rozliczeniu, ale jego przedłożenie może być                                                                                                    |
| Beneficjent oświadcza, że pozostaje związany postanowieniami Umowy Subwencji Finansowej oraz potwierdza, że<br>wszystkie oświadczenia składane w imieniu Beneficjenta w Umowie Subwencji Finansowej w związku z uzyskaniem<br>Subwencji Finansowej lub w związku z Umową Subwencji Finansowej są uznawane za złożone od dnia zawarcia<br>Umowy Subwencji Finansowej.<br>(TAK oznacza złożone oświadczenie w przedstawionej treści w całości, NIE oznacza niezłożenie takiego oświadczenia<br>w całości)                                                                                                    | W przypadku zaznaczenia pół na NIE, nie będzie można przejść<br>wniosku dalej, ponieważ brak spełnienia tych wymogów<br>uniemożliwia umorzenie przez PFR subwencji                                                                                                    |
| Tak     Nie     Meneficjent oświadcza, że dopełnił obowiązku przeniesienia rezydencji podatkowej głównego beneficjenta rzeczywistego na obszar Europejskiego Obszaru Gospodarczego w terminie maksymalnie 9 miesięcy od dnia udzielenia Subwencji Finansowej, w związku ze złożonym oświadczeniem Beneficjenta o którym mowa w § 1 ust. 11 Umowy Subwencji Finansowej.     (TAK oznacza złożone oświadczenie w przedstawionej treści w całości, NIE oznacza niezłożenie takiego oświadczenia     eneficjent oświadcza, że Subwencja Finansowa została wydatkowana wyłącznie na cele wskazane w § 7 ust. 1 lit. b) lub cj Umowy Subwencji Finansowej.     (TAK oznacza złożone oświadczenie w przedstawionej treści w całości, NIE oznacza niezłożenie takiego oświadczenia     w całości                                                                                                    | <ul> <li>Przedsiębiorco jeśli nie złożyłeś do Banku w wymaganym terminie dokumentów potwierdzających Twoje umocowanie do zawarcia umowy subwencji finansowej , lub jeśli dostarczone dokumenty nie spełniły kryteriów określonych przez PFR , będziesz zobowiązany do wypełnienia poniższego oświadczenia.</li> <li>Jeśli zaznaczysz pole na TAK – będzie to oznaczać, że jesteś w posiadaniu dokumentów potwierdzających Twoje umocowanie do zawarcia umowy subwencji finansowej – pełnomocnictwo lub oświadczenie retrospektywne i/lub wydruk z CEIDG, odpis z KRS. Dokumenty te należy dostarczyć do Banku niezwłocznie po wysłaniu oświadczenia do PFR.</li> </ul> |
| V Całości)                                                                                                    | UWAGA: Zaznaczenie pola na NIE uniemożliwi przejście wniosku dalej.                                                                                                    |

Uwaga: W przypadku rolników, niepublicznych szkół, placówek, zespołów (o których mowa w art. 182 ustawy Prawo oświatowe oraz inne formy wychowania przedszkolnego), niepublicznych uczelni, kościelnych osób prawnych i ich jednostek organizacyjnych, wystarczy jedynie wypełnienie takiego oświadczenia na TAK. Podmioty te nie są zobowiązane do dostarczenia dokumentów potwierdzających umocowanie do Banku.

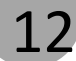

Grupa BPS Banki Spółdzielcze i Bank BPS

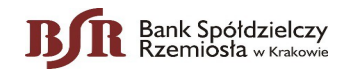

#### OŚWIADCZENIA DOTYCZĄCE POWIĄZAŃ

O Nie

Beneficjent oświadcza, że w celu wyliczenia wysokości zwolnienia z obowiązku zwrotu Subwencji Finansowej we właściwej wysokości zachodzi konieczność uwzględnienia danych finansowych lub danych dotyczących zatrudnienia innych podmiotów, z uwagi na to, że Beneficjent uległ przekształceniu, podziałowi lub połączeniu (w rozumieniu Kodeksu Spółek Handlowych) w okresie mającym wpływ na wyliczenie wartości Subwencji Finansowej podlegającej zwrotowi (tj. pomiędzy dniem uzyskania Subwencji Finansowej a dniem złożenia Oświadczenia).

(TAK oznacza złożone oświadczenie w przedstawionej treści w całości, NIE oznacza niezłożenie takiego oświadczenia w całości)

🔘 Tak

Beneficjent oświadcza, że w celu wyliczenia wartości Subwencji Finansowej podlegającej zwrotowi we właściwej wysokości zachodzi konieczność uwzględnienia danych finansowych lub danych dotyczących zatrudnienia innych podmiotów, z uwagi na to, że Beneficjent działa w strukturze wielooddziałowej (posiada oddziały, które działają pod odrębnymi NIP).

(TAK oznacza złożone oświadczenie w przedstawionej treści w całości, NIE oznacza niezłożenie takiego oświadczenia w całości)

🔘 Tak 💿 Nie 🚽

Upewnij się, że zaznaczyłeś właściwe oświadczenia i uzupełnij poniższe wartości dotyczące danych podmiotów.

 NIP@
 REGON®

 (brak)
 (brak)

Edytuj

Należy wybrać odpowiednią odpowiedź.

W każdym przypadku dla odpowiedzi "TAK" rozwinie się pole do edycji, które należy wypełnić.

13

W każdym przypadku dokonania przekształcenia firmy rozwinie się pole do edycji.

- Wpisz NIP firmy sprzed przekształcenia jeśli na wniosku widnieje nowy NIP firmy po przekształceniu (slajd nr 7),
- Wpisz NIP firmy po przekształceniu jeśli na wniosku widnieje stary NIP firmy przed przekształceniem.

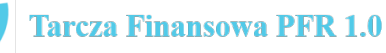

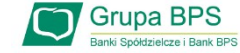

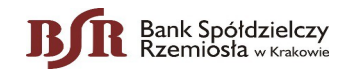

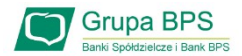

| DANE KONTAKTOWE                                                                                        |                         |   |
|----------------------------------------------------------------------------------------------------|-------------------------|---|
| Kraj                                                                                                   | Polska 🗸                |   |
| Ulica                                                                                                  |                         |   |
| Numer domu / numer lokalu                                                                              | /                       |   |
| Kod pocztowy i miejscowość                                                                             |                         | ( |
| Telefon 0                                                                                              | + 48<br>Prefiks: Polska |   |
| Zaufany email, z którego wiadomości<br>PFR są zweryfikowane jako poprawne 🛛 ဈ<br>ze względu na nadawcę |                         | 4 |
| Wróć                                                                                                   | Dalej                   |   |

14

ADRES KORESPONDENCYJNY FIRMY

Należy wypełnić pola dla których nie nastąpiło automatyczne zaczytanie danych.

Po zaznaczeniu ikonki znaku zapytania "?" wyświetlą się podpowiedzi w zakresie wymaganych danych w ramach danego pola.

To pole jest obowiązkowe i będzie wykorzystywane przez PFR do wszelkiej komunikacji z Beneficjentem.

Po zaznaczeniu ikonki znaku zapytania "?" wyświetlą się podpowiedzi w zakresie wymaganych danych w ramach danego pola.

Po wybraniu przycisku "Wróć" zostaniesz przekierowany na poprzedni ekran. Po wybraniu przycisku "Dalej" zostaniesz przekierowany na kolejny ekran.

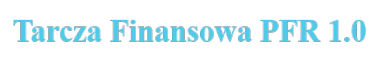

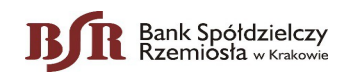

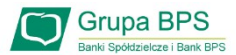

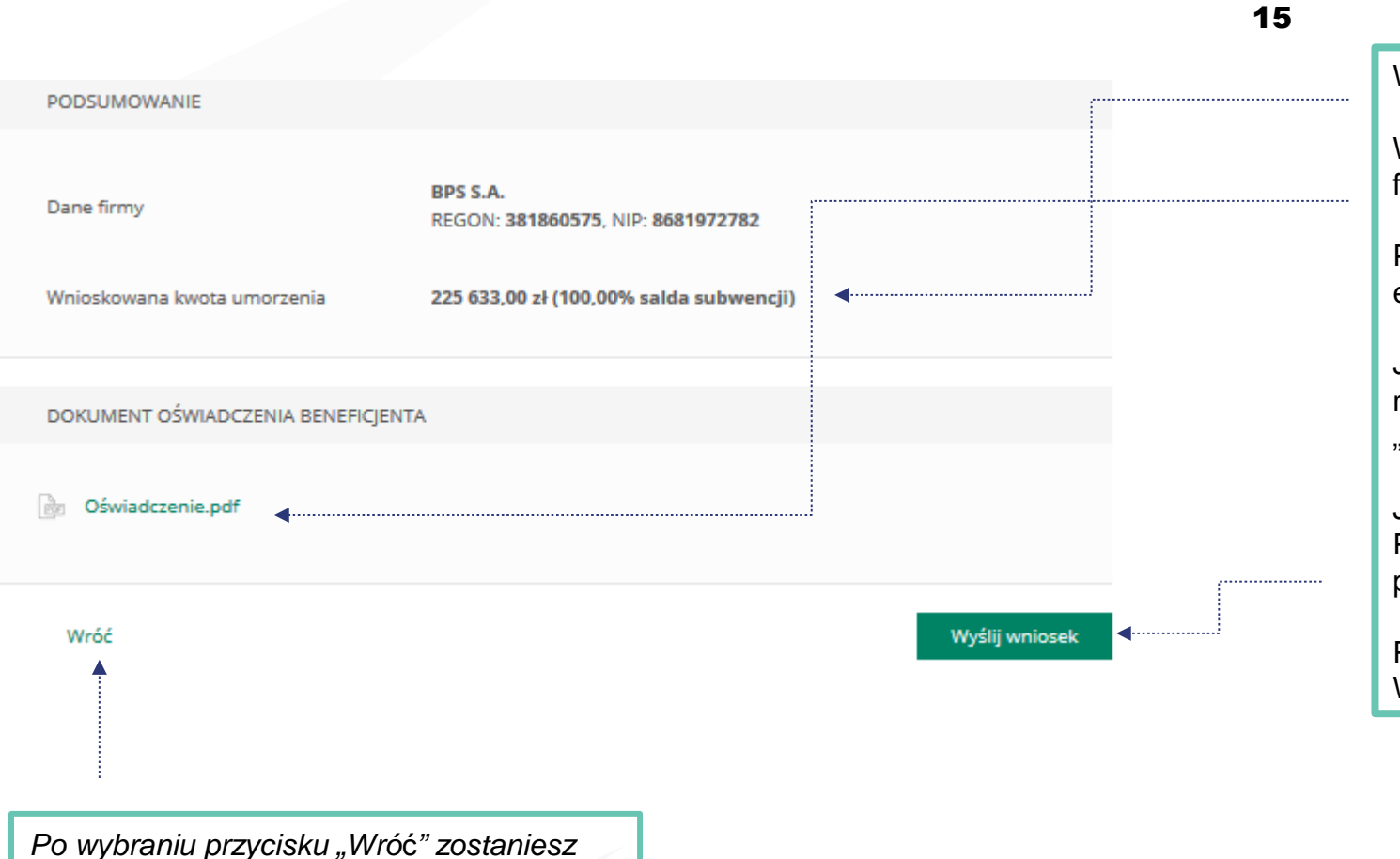

Wyświetli się kwota umorzenia i jaką wartość w % stanowi.
 Wygeneruje się dokument Oświadczenia o rozliczeniu w formacie PDF.
 Po kliknięciu w dokument zostanie on wyświetlony na ekranie i będzie zawierał dane z wniosku.
 Jeśli Beneficjent uzna, że któreś dane na Oświadczeniu muszą zostać poprawione, może po wybraniu przycisku "Wróć" wejść we wniosek i dokonać korekty.

Jeśli dane na wniosku są prawidłowe Beneficjent lub Pełnomocnik podpisuje Oświadczenie o rozliczeniu podpisem kwalifikowanym.

Po podpisaniu oświadczenia należy wybrać przycisk "Wyślij Wniosek".

Po wybraniu przycisku "Wróć" zostaniesz przekierowany na poprzedni ekran.

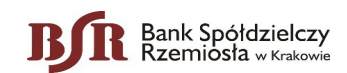

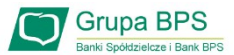

| DOKUMENT OŚWIADCZENIA BENEFICJENTA                                                           | <b>16</b> Autoryzacji należy dokonać kodem SMS, który zostanie<br>wysłany na numer telefonu podany we wniosku. |
|----------------------------------------------------------------------------------------------|----------------------------------------------------------------------------------------------------|
| စြာ Oświadczenie.pdf                                                                         | Po autoryzacji Oświadczenie o rozliczeniu Oświadczenie zostanie przesłane do PFR.                              |
| Wróć Wpisz kod sms numer 1 Wyślij sms ponownie Wyślij wnie                                   | sek                                                                                                    |
| POTWIERDZAMY ZŁOŻENIE WNIOSKU                                                                | 17                                                                                                    |
| Wysłaliśmy Twoje oświadczenie o umorzenie numer 193000050000480MU do rozpatrzenia przez PFR. | Pojawi się potwierdzenie złożenia wniosku.                                                                     |

Uwaga: Przed podpisaniem oświadczenia o rozliczeniu subwencji finansowej zweryfikuj jego treść. Sprawdź m.in. czy wszystkie wymagane pola dot. wyliczenia umorzenia subwencji finansowej zostały uzupełnione, a także czy dane zawarte w oświadczeniu są prawidłowe. Uzupełnij wymagane oświadczenia.

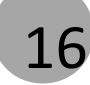

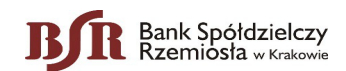

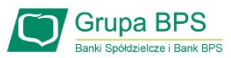

Š

 $\sim$ 

 $\sim$ 

# Wniosek o umorzenie dla MŚP – sprawdź status wniosku

| Wnioski firmowe                                                               |                                                                        |         | Wnioski firmowe                                          |                                                      |
|-------------------------------------------------------------------------------|------------------------------------------------------------------------|---------|----------------------------------------------------------|------------------------------------------------------|
| Tarcza Finansowa PFR 2.0 dla<br>Mikrofirm i MŚP:                              | ~                                                                      |         | Tarcza Finansowa PFR 2.0 dla<br>Mikrofirm i MŚP:         | Wybierz                                              |
| Tarcza Finansowa PFR dla<br>Mikrofirm i MŚP:                                  | ~                                                                      |         | Tarcza Finansowa PFR dla<br>Mikrofirm i MŚP:             | Wybierz                                              |
| Umorzenia - Tarcza Finansowa PFR<br>dla Mikrofirm i MŚP:<br>✓ Wybierz         | ~                                                                      |         | Umorzenia - Tarcza Finansowa PFR<br>dla Mikrofirm i MŚP: | NIP firmy: 6793096221, wniosek nr: 193000050034183MP |
| NIP firmy: 6793096221, wni                                                    | iosek nr: 193000050034183MP                                            |         | Szczegóły wniosku                                        |                                                      |
| Lista Twoich wniosków                                                         |                                                                        | <b></b> | Numer wniosku:                                           | 193000050034183MU                                    |
| Wnioski 500+/Dobry Start Wybierz                                              | ~                                                                      |         | Status:                                                  | Uruchomiony                                          |
|                                                                               |                                                                        |         | Informacje dodatkowe:                                    |                                                      |
| Po wybraniu z listy wnio<br>na wniosek, rozwinie si<br>szczegółami statusu wr | osku i kliknięciem myszą<br>ę podstrona ze<br>niosku. Może też pojawić |         | Lista Twoich wniosków                                    |                                                      |
| się komentarz w "Inform                                                       | się komentarz w "Informacjach dodatkowych"                             |         | Wnioski 500+/Dobry Start                                 | Wybierz                                              |

zawierający dodatkowe informacje w sprawie

wniosku.

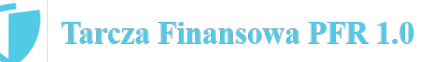